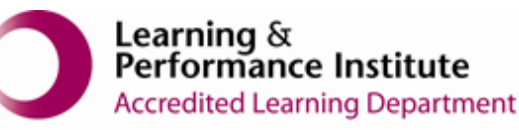

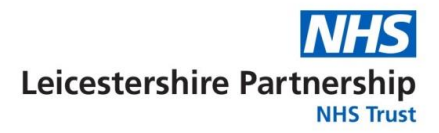

## **IMPORTANT**

- > New users **<u>must</u>** have training before using SystmOne.
- Staff should not use any other users log in details. (This will result in a breach of confidentiality.)
- > You will see the blue bar downloading at the bottom of the screen please always let this complete.
- If you have forgotten your SystmOne username/password or you have been locked out of the SystmOne, Please contact our Service Desk team on 0116 295 3500 (select the option for general assistance). A member of our team will then call you back to assist you.
- If you are unable to log in to SystmOne please check your internet connection. You can also close Mobile working and re-open to try again, if the problem persists, please call our Service Desk team.

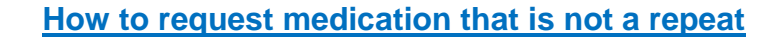

1. From the toolbar on the left-hand side please select Tasks.

|    | Patient<br>Record   |
|----|---------------------|
| •  | Repeat<br>Templates |
| ۲  | Views               |
| D, | Tasks               |
|    |                     |

2. Please select New Task from the top right-hand corner.

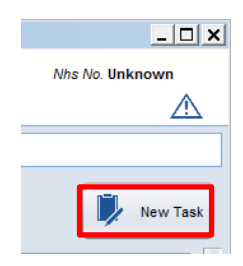

3. Select the most appropriate Task Type e.g. Care Home task

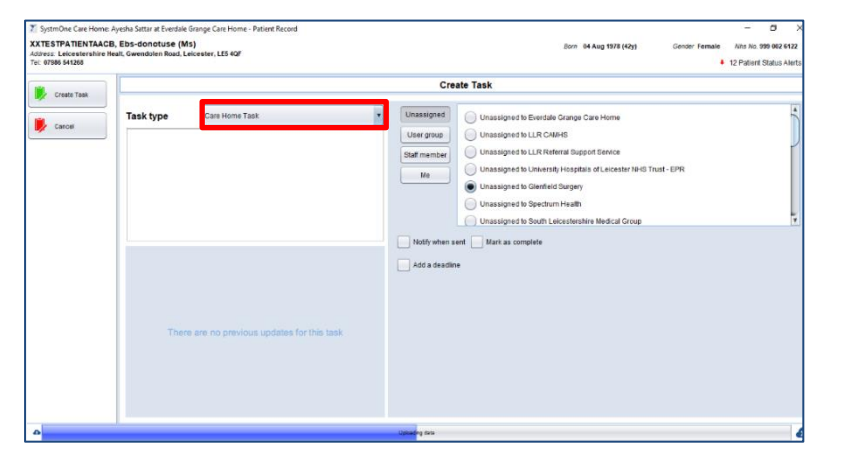

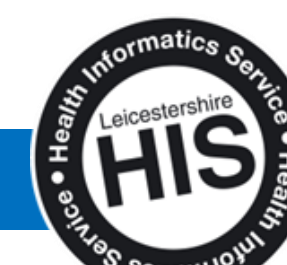

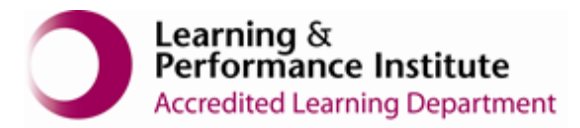

4. Write as many details as possible in the box, e.g. medication name, dosage etc.

| Image: Create Task       Image: Create Task         Image: Create Task       Image: Create Task         Image: Create Task       Image: Unassigned to Exercise Grange Care Home         Image: Create Home Task       Image: Unassigned to Exercise Grange Care Home         Image: Unassigned to Exercise Grange Care Home Task       Image: Unassigned to Exercise Grange Care Home         Image: Unassigned to Exercise Grange Care Home Task       Image: Unassigned to Exercise Grange Care Home         Image: Unassigned to Exercise Grange Care Home Task       Image: Unassigned to Exercise Grange Care Home         Image: Unassigned to Exercise Grange Care Home Task       Image: Unassigned to Exercise Grange Care Home Task         Image: Unassigned to Exercise Grange Care Home Task       Image: Unassigned to Exercise Grange Care Home Task         Image: Unassigned to Exercise Grange Care Home Task       Image: Unassigned to Exercise Grange Care Home Task         Image: Unassigned to South Exercise Grange Care Home Task       Image: Unassigned to South Exercise Grange Care Home Task         Image: Unassigned to Exercise Grange Care Home Task       Image: Unassigned to South Exercise Grange Care Home Task         Image: Unassigned to South Exercise Grange Care Home Task       Image: Unassigned to South Exercise Grange Care Home Task         Image: Unassigned to South Exercise Grange Care Home Task       Image: Unassigned to South Exercise Grange Care Home Task         Image: Unassigned to Exercise Care Home Task | SystmOne Care Home: A<br>XXTESTPATIENTAACB,<br>Address: Leicestershire Her<br>Tel: 07986 541268 | yesha Sattar at Everdale G<br>Ebs-donotuse (Ms)<br>alt, Gwendolen Road, Leio | ange Care Home - Patient Record<br>ester, LE5 4QF |                                  | Born 04 Aug 1978 (42y) Gender Female                                                                                                    | -      -      -      Nhs No. 999 002 6122     12 Patient Status Alerts |
|----------------------------------------------------------------------------------------------------|-------------------------------------------------------------------------------------------------|------------------------------------------------------------------------------|---------------------------------------------------|----------------------------------|----------------------------------------------------------------------------------------------------|------------------------------------------------------------------------|
| Task type       Care Home Task       Umassigned b       Umassigned b                                                                                                    | Create Task                                                                                     |                                                                              |                                                   | Cre                              | ate Task                                                                                                    | ×                                                                      |
| Notify when sent                                                                                                    | Cancel                                                                                          | Task type                                                                    | Care Home Task                                    | User group<br>Staff member<br>Me | Unassigned to Everdale Grange Care Home Unassigned to LLR CAMHS Unassigned to LLR CAMHS Unassigned to University Hospitals of Leloester NHS Trust - EPR Unassigned to Glenfield Surgery Unassigned to Spectrum Healt Unassigned to South Leicestershire Medical Group |                                                                        |
|                                                                                                    |                                                                                                 | There                                                                        | are no previous updates for this task             | Notify when s                    | ent 🔄 Mark as complete<br>se                                                                                                    |                                                                        |

5. Select the name of the GP Practice from the list on the right.

Please **do not** select a user group or staff member.

You can select the option **Notify when sent**, this gives you a reminder that you have sent a task.

| )2 Oct 1948 (70y) | Gender Female Nhs No. Unknown        |
|-------------------|--------------------------------------|
| k                 |                                      |
| Unassigned        | O Unassigned to The Phoenix Care Hom |
| User group        | Unassigned to Arden&GEM Shared Adi   |
| Staff member      | Unassigned to Enhanced Sharing Mod   |
| Me                |                                      |
|                   |                                      |
| Notify when s     | ent 📃 Mark as complete               |
| Add a deadlin     | ie                                   |
|                   |                                      |

6. Please select **Create Task** in the top left-hand corner, if you cancel out of the task screen, the information will be lost.

| 🍸 SystmOne Care Home: Susan Hind at The Phoenix Care Home -                                                  |                                                                                  |  |  |  |
|----------------------------------------------------------------------------------------------------|----------------------------------------------------------------------------------|--|--|--|
| LEICESTER, Lucy (Miss)<br>Address: Everdale Grange Care Home, 78-80 Lutterworth Road, A<br>Tel: 07791 234567 |                                                                                  |  |  |  |
| Create Task                                                                                                  |                                                                                  |  |  |  |
| Cancel                                                                                                    | Task type         Care Ho           please visit Lucy as she hi         confused |  |  |  |

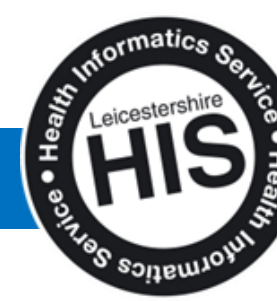

2 | Page

How to request Medication that is not on repeat

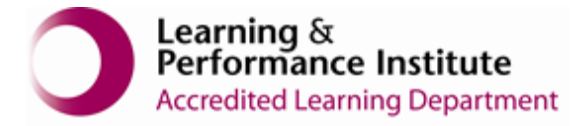

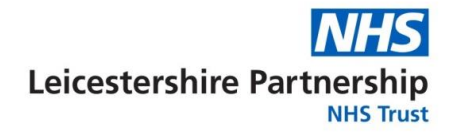

7. Please select **Save** in the top left-hand corner, if you select **Discard**, the task will not be sent to the GP Practice and the task will disappear.

| DOESTER, Lucy (Miss<br>Sect. Eventale Brange Ca<br>& 07791 234557 | i)<br>na Toma, 70.001 utterwordt Rowi, Aylawiona, Laisawiar, 1.52.095                                                                                                    | Box 02 Dol. 1948 (70y) Cambr                                                                                                    | hemale - New No. Universe    |  |  |
|-------------------------------------------------------------------|----------------------------------------------------------------------------------------------------|----------------------------------------------------------------------------------------------------|------------------------------|--|--|
|                                                                   | Tasks                                                                                                    |                                                                                                    |                              |  |  |
| Deced                                                             |                                                                                                    |                                                                                                    | 👂 Hero Ta                    |  |  |
| nonc                                                              | Care Home Visit Request<br>• Unavigned 28 Nov 2010 12 42<br>• Was been been been been been been been bee                                                                                                    | Reminder cancellation<br>Unexigned<br>Most Lety Decision<br>Perminder cancellot                                                            | 20 Nov 2010 12:08            |  |  |
| Report<br>Report<br>Invelops                                      | Miscellaneous 25 Nov 2018 11 56<br>Linuxgred 25 Nov 2018 11 56<br>Miss Logy Locetter<br>Laterated vs. media strate on 25 Nov 2013 11 35                                                                                                    | Tack for Patient GP Surgery<br>+ Tale of Wyld Care Home<br>Miss Lety Lecester<br>Unexasted vio mobile device on Di Nov 3                   | 28 Nov 2010 11.53            |  |  |
| D Vers                                                            | Patient Requested Prescription      Websan the di Arandoleti Shared Amil. 23 Nov 2018 1s 34      Websan the di Arandoleti Shared Amil. 33 Nov 2018 1s 34      The optimation and an analysis of the Shared Amil. 33 Nov 2018 1s 34                                                                                                    | Patient Requested Prescription<br>+ Ns Seamhind at Ardenis Stati Share<br>Miss Lary Leterster<br>The patient has requested issues of the h | od Andrea, 22 Nov 2018 11.22 |  |  |
|                                                                   | Miscellaneous  Codes  Codes  Sectors  Sectors  S | Urgent<br>+ Parses<br>A Nits Lary Leicester<br>Ubicated via mabile device on 22 Jun 2                                                      | 22 Nov 2018 11:23            |  |  |
| Torefolios                                                        | Patient Information Unackprod 21 Nov 2018 12:09 Niss Lore Lelecter Upbroder us modified wides on 21 Nov 2018 12:17 Passes parts in us.                                                                                                    | Patient Requested Prescription<br>• Ms Buson Hind at Arden&GEM Share<br>• Miss Line Lefector<br>The patient day requested issues of the A  | NI Adm., 21 Nov 2018 15:11   |  |  |
| Companies and                                                     | Patient Information    Buson Hind  20 Nov2018 10 08  Missions Lekenter                                                                                                    | Patient Information                                                                                                    | 20 Nov 2018 13:58            |  |  |
| Reports T                                                         | A REAL PROPERTY OF A REAL PROPERTY OF A REAL PROPER | The second second second second second second second second second second second second second second second se                            |                              |  |  |

Note: - When creating the task if you selected the 'Notify when sent' box, you will see this screenshot. Please close the box.

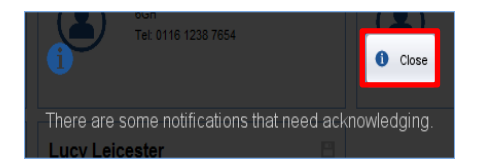

8. Click on the red message in the bottom right-hand corner.

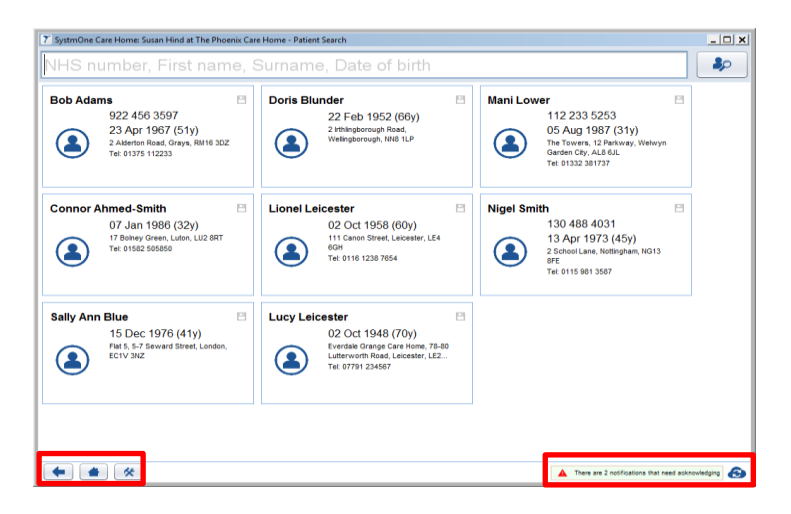

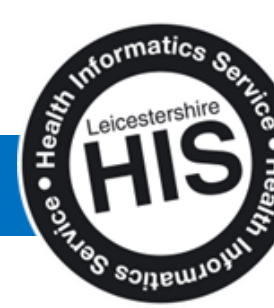

How to request Medication that is not on repeat

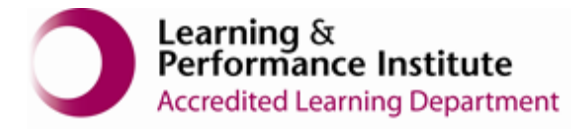

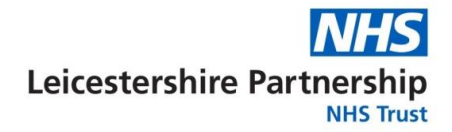

9. Select '**Acknowledge**' This automated notification tell you that the tasks successfully sent to the GP practice (or highlights that there is a problem).

| 🍸 SystmOne Care Home: S       | iusan Hind at The Phoenix Care Home - Notifications                                                                                                    | _ 🗆 ×                |
|-------------------------------|----------------------------------------------------------------------------------------------------|----------------------|
| <b>1</b><br>28 Nov 2018 09:35 | The request for Diclofenac potassium 25mg tablets could not be sent to<br>the owner of the repeat prescription, if has been sent directly to the unit<br>instead.<br><u>Patient Details</u><br>IM Boo Adams <sup>*</sup> juanes <sup>*</sup><br>622 455 3697 | Acknowledge          |
| 6                             | The request for Salbutamol 100micrograms/dose inhaler CFC free could<br>not be sent to the owner of the repeat prescription, it has been sent<br>directly to the unit instead.                                                                               | Acknowledge          |
| 28 Nov 2018 09:35             | Patient Details<br>Mr Bob Adams "James"<br>922 465 3597<br>23 Apr 1967                                                                                                    |                      |
|                               |                                                                                                    |                      |
|                               |                                                                                                    |                      |
|                               |                                                                                                    |                      |
|                               |                                                                                                    |                      |
|                               |                                                                                                    |                      |
|                               |                                                                                                    |                      |
| • • *                         | There are 2 notifications that                                                                                                    | need acknowledging 📀 |

10. Select the **Home Icon** in the bottom left-hand corner to get back to the home screen.

End of Guide\_\_\_\_\_

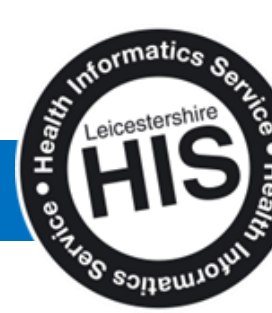

4 | Page